## Where do I purchase Shaw movie tickets?

(Alternatively, you may click on here for a step-by-step video tutorial)

1. Click on the [Book Movie Tickets] icon after logging in to your SAFRA account

| SAFRA                                                                                  | Home   Facility Booking   E                                                                                                    |
|----------------------------------------------------------------------------------------|----------------------------------------------------------------------------------------------------|
| II SAFRA TEST ACCOUNT 2, how can we help you toda<br>(Member ID: A100479032)           | y? Home                                                                                                    |
| 203 Points                                                                             | Click here for Revised Timings for Release of SAFRA Facility Booking Stots                                                                                                    |
| My<br>SAFBA<br>POINTS                                                                  | To update your contact information, marked or consent or opt in for eNSman newsletter, click here           QUICK LINKS                                                                                                    |
| FACILITY BOOKING EVENTS & COURSES<br>SAFRA BOOK BOOK GOLF<br>FACILITY CHALETS FACILITY | Book Movie Tickets Book SAFRA Facilities Caltex Promotions SAFRA P                                                                                                    |
| What would you like to book today?<br>Select Facility                                  | RECOMMENDED FOR YOU                                                                                                    |
| FACILITY TYPE * SYCC - Games Room                                                      | Event Event                                                                                                    |
| CLUB * SAFRA - Yishun -                                                                | 56                                                                                                    |
| FACILITY *<br>All                                                                      | (PG 2021) National Day Celebrations - Happy<br>Birthday, Singapore' Fondant Cupcake Decorating<br>Workshop 'FULLY REGISTERED' (PG 2021) - National Day Celebrations - Storytelling &<br>Metilion Terrarium Workshop 'FULLY REGISTERED' (PG 2021) - National Day Celebrations - Storytelling &<br>REGISTERE |
| FROM DATE *                                                                            | • 0                                                                                                    |

2. You will be directed to the "Special Privileges for SAFRA & MovieMax Members" page. Click [Book Now] to proceed.

| SAFRA X                                                                                                    | vie Deal    | ×                      |                     |               |                       |                              |                                              |
|----------------------------------------------------------------------------------------------------|-------------|------------------------|---------------------|---------------|-----------------------|------------------------------|----------------------------------------------|
| C Becure   https://online.safa.sg/safaonline/shaw/MovieTreat.aspx                                                                                                    |             |                        |                     |               |                       |                              |                                              |
| Special Privileges for SAFRA & Bovieldox Members                                                                                                    |             |                        |                     |               |                       |                              |                                              |
|                                                                                                    |             |                        |                     |               |                       |                              |                                              |
| Others                                                                                                    | 20 TICKETS  | No. Dur.               | 014-0               | 50 TICKETS    | No. Dec.              |                              | LOCUTION I                                   |
| viertes invites                                                                                                    | hate brates | Opening into 6 Incests | Alerates - Paralles | Nakes durokes | Opening into 6 Incats | como                         | rocatons                                     |
| SAVEA ANDARE \$7.50                                                                                                    | \$10.50     | \$9.00                 | NIL                 | NIL           | NIL                   | Si off ony paycon comea ser  | Although                                     |
| MOVIE MAX \$7.00                                                                                                    | \$9.50      | \$8.00                 | \$9.00              | \$12.00       | \$12.00               | 55.50 Regular Asecory Coreas | Nokofer JOsea Ior One Salarar Vioren-oy foly |
| <section-header>Subsidier of the second second secon</section-header> |             |                        |                     |               |                       |                              |                                              |

3. Choose the preferred movie, select preferred timing and seats.

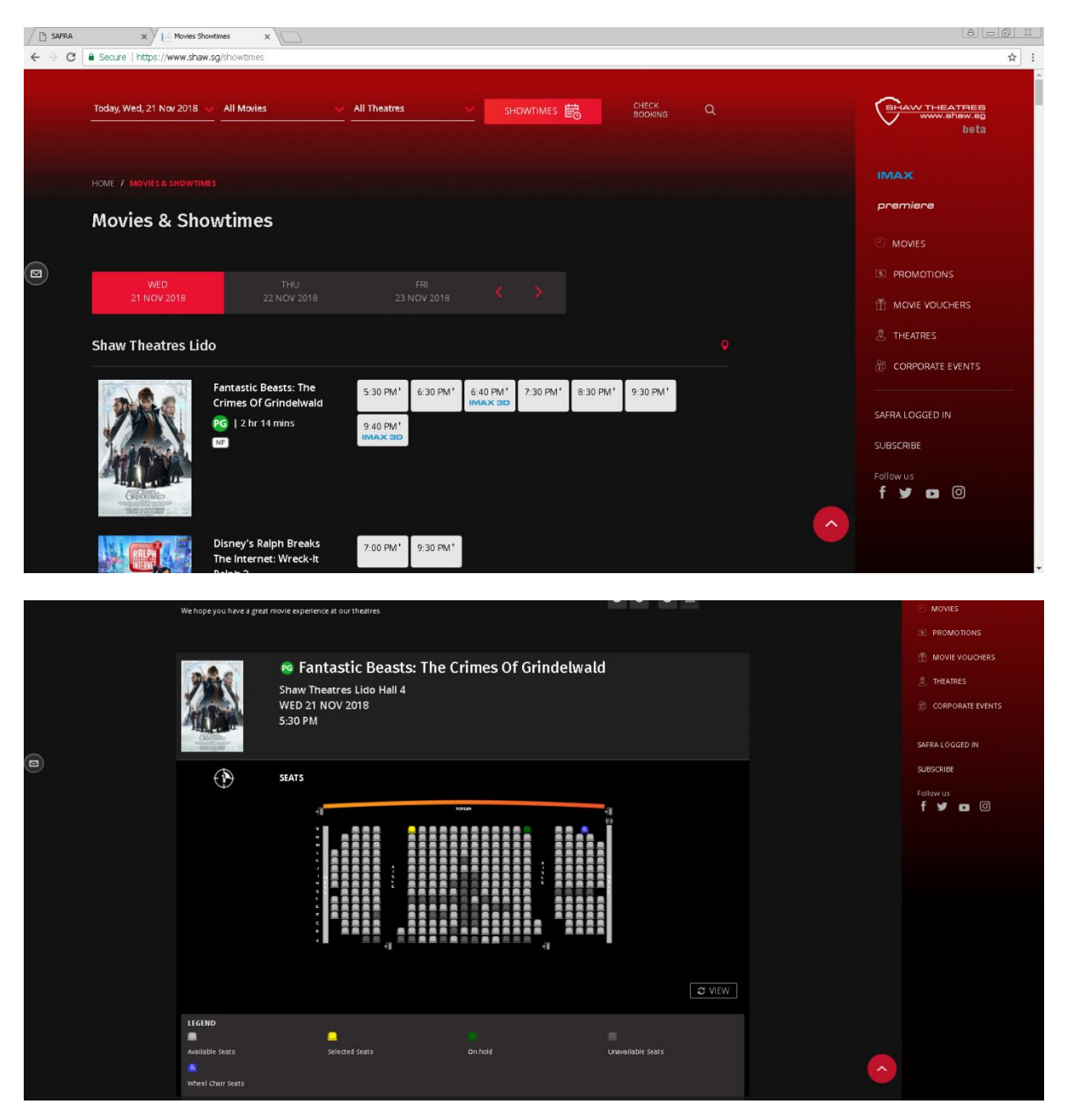

4. After selection and confirmation of seats, this PROMOS section will show up. Click [CONTINUE] button to apply the SAFRA Promotion.

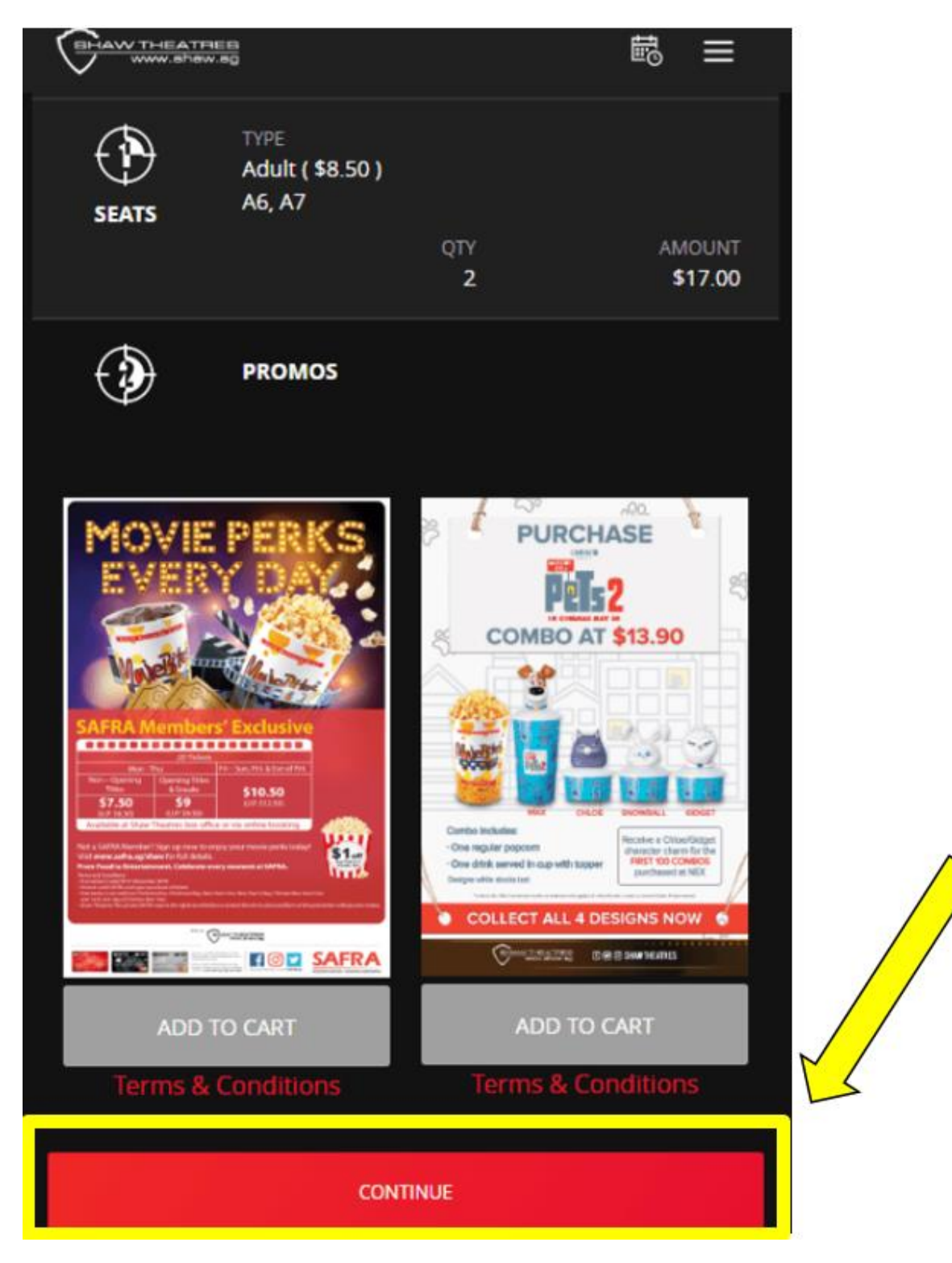

5. To purchase discounted popcorn combo, select the quantity and click [ADD COMBO]. Else, you may click [CONTINUE WITHOUT COMBO] to proceed.

| HOVIE PERKS<br>EVERY OF A<br>SELECT<br>Terms & Conditions |                                                                                                |                 |                        |           |
|-----------------------------------------------------------|------------------------------------------------------------------------------------------------|-----------------|------------------------|-----------|
| Click on the image to s                                   | elect quantity of add ons to<br>SAFRA Members<br>Large<br>Popcarn Combo<br>\$9.20 (UP \$10.20) | o purchase.     |                        |           |
| SAFRA - Regular<br>Popcorn Combo                          | SAFRA - Large<br>Popcorn Combo                                                                 |                 |                        |           |
|                                                           |                                                                                                | CANCEL DISCOUNT | CONTINUE WITHOUT COMBO | ADD COMBO |

6. Check that discounted price is applied on the ticket, before proceeding with payment.

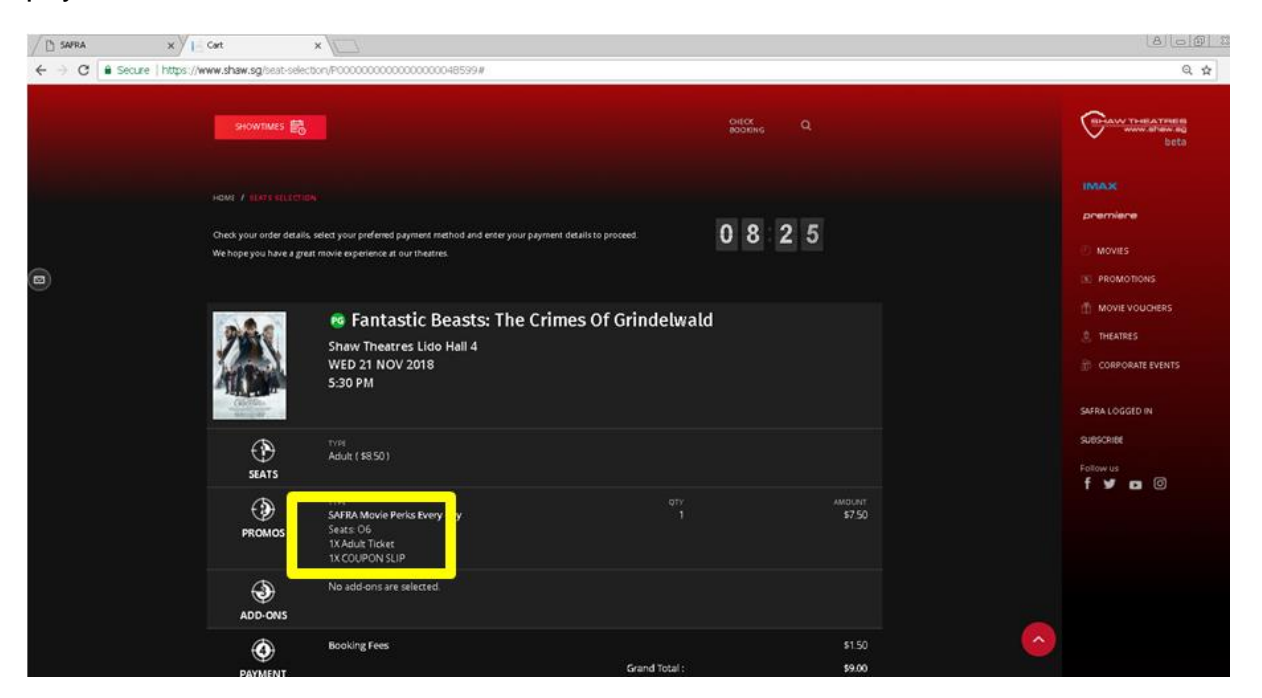

## For SAFRA Movie Perks Every Day - \$1 Off Popcorn Combo

| ٢      | TYPE<br>SAFRA Movie Perks Every Day                                                          | дтү<br>2 | AMOUNT<br><b>\$22.00</b> |
|--------|----------------------------------------------------------------------------------------------|----------|--------------------------|
| PROMOS | Seats: A10, A9<br>1X Adult Ticket<br>SAFRA - Regular Popcorn Combo                           | 1        | \$6.90                   |
|        | 1X Regular Popcorn Combo<br><b>SAFRA - Regular Popcorn Combo</b><br>1X Regular Popcorn Combo | 1        | \$6.90                   |

## For Movie Max Discount - \$5.50 Popcorn Combo

| PROMOS | TYPE<br>SAFRA Movie Max Movie Discount<br>Seats: A4, A3<br>1X Adult Ticket<br>EX Source of the temperature of the temperature of temperature of temperature of t | QТҮ<br>2 | amount<br><b>\$20.00</b> |
|--------|----------------------------------------------------------------------------------------------------|----------|--------------------------|
|        | 2X COUPON SLIP<br>SAFRA MovieMax- Regular Popcorn Combo<br>1X Regular Popcorn Combo                                                                                                    | 1        | \$5.50                   |
|        | SAFRA MovieMax- Regular Popcorn Combo<br>1X Regular Popcorn Combo                                                                                                    | 1        | \$5.50                   |